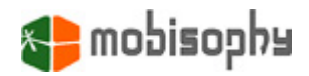

# 商务大师之互动电话 Version 2.0 用户手册

适用于 S60 v3.0 诺基亚 3250 / 5500S / E50 / E60 / E61 / E61i / E62 / E62i / E65 / E70 / N71 / N73 / N75 / N77 / N80 / N91 / N92 / N93 / N93i

> S60 v3.1 诺基亚 6110 Navigator / 6290 / N76 / N95

文档内容是针对目前所发布的软件。米米互动信息技术有限公司保留未来修改手册的权力

Nokia © 是诺基亚公司的注册商标

Copyright © 2005-2006, 米米互动信息技术有限公司保留所有解释权。2007 年 3 月

商务大师之互动电话 Version 2.0 用户手册

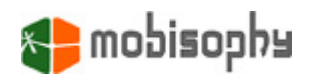

# 目 录

| 1.  | 启动商务大师之互动电话        | 2  |
|-----|--------------------|----|
| 2.  | 主菜单                | 3  |
|     | <b>2-1</b> 主菜单中的选项 | 3  |
|     | 2-2 系统参数           | 3  |
| 3.  | 情景模式子菜单            | 5  |
|     | 3-1 情景列表及可操作选型     | 5  |
|     | 3-2 新建, 查看/编辑情景    | 5  |
|     | 3-3 新建, 查看和编辑规则    | 6  |
|     | 3-3-1 来电属于         | 6  |
|     | 3-3-2 响应方式         | 6  |
|     | 3-3-3 来电不在以上名单     | 6  |
|     | 3-3-4 无来电显示号码      | 6  |
| 4.  | 互动语音剧本子菜单          | 7  |
|     | 4-1 选项菜单           | 7  |
|     | 4-2 新建或编辑剧本        | 7  |
|     | 4-3 新建或编辑动作        | 8  |
| 5.  | 名单管理子菜单            | 9  |
|     | 5-1 名单管理菜单的选项      | 9  |
|     | 5-2 新建和编辑名单        | 9  |
| 6.  | 短信模板子菜单 1          | 0  |
|     | 6-1 短信模板的选项        | 10 |
|     | 6-2 新建和编辑短信模板      | 10 |
| 7.  | 语音信箱子菜单 1          | 1  |
| 8.  | 日程计划子菜单 1          | 2  |
|     | 8-1 情景列表和菜单        | 12 |
|     | 8-2 创建和编辑日程计划      | 12 |
| 9.  | 对话监视子菜单 1          | 3  |
| 10. | 典型配置 1             | 4  |

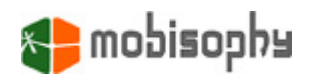

# 1. 启动商务大师之互动电话

在手机菜单中上找到并选中互动电话.如果在商务大师之互动电话的配置中选择了开机自动执行,在开机后,手机会自动停留在商务大师之互动电话的界面中。

启动商务大师之互动电话后,在电池状态显示的旁边会 出现 🍫 的图标。这表明目前商务大师之互动电话在后台处 于工作状态。

**注意!** 安装完商务大师之互动电话,系统会自带一些典型的 配置,场景,和电话列表分类。这些预先配置的例子只是出 于演示的目的,您可以自由修改和删除

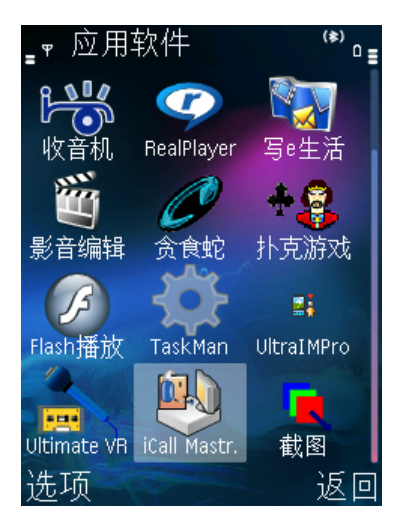

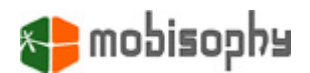

### 2. 主菜单

在主菜单中有**7**个子菜单,包括: 情景模式,互动语音剧本,名单管理, 短信模版, 语音信箱, 日程计划,对话监视。

#### 2-1 主菜单中的选项

- 打开:打开选中的子菜单。
- **通话记录:** 查看未接电话,已接电话和拨出电话记录。
- **设置**:修改商务大师之互动电话的系统配置,包括: 开机自动运行,是否显示图标, 本地录音时长限制, 互动语音设置等。详见 2-2 "系统配置"。
- **隐藏**: 设置商务大师之互动电话为后台运行。
- **注册:** 用注册码进行注册. 注册是需要 GPRS/3G, WAP 或者无线局域网的互联网连接. IVCM 会与注册中心交换少量的数据.
- **取消注册:** 取消 IVCM 先前的注册. 完成取消注册后, 当前手机上的 IVCM 将变为使用 版本. 用户可以将自己的注册码用在新手机的 IVCM 注册中.
- **关于:**显示版权信息以及购买方法等。
- 退出:终止商务大师之互动电话的运行。

#### 2-2 系统参数

可配置的系统参数包括:

- **开机自动运行:** 是否开机自动启动商务大师之互动电话。
- 显示运行图标: 是否显示商务大师之互动电话正在运行的图标
- 作为系统应用: 是否将商务大师之互动电话作为系统应用启动。作为系统应用,在系统内存不够和手机自身在进行数据备份时,不会中断商务大师之互动电话的运行。
- **监视视频电话:** 是否监视手机的视频和数据呼叫。
- **监视传真电话:** 是否监视传真呼叫。
- **录音长度限制:** 最大录音时长。录音包括:问候提示和互动 语音中不能接听的提示。(详见 **4-3** )
- 无哔声通话录音: 该选项用来控制是否要禁止来电录音时周期性产生的"哔"声. 如果选择"是", IVCM 将使用一般的处理方式来禁止"哔"音. 若效果不理想, 可以选择"强制无哔声". 它会周期性的停止录音,从而导致 10%左右的语音数据损失.
- 本地播放音量:控制本地播放声音的音量.包括:问候,错误 提示,语音留言等.
- 互动语音设定: 该选项将打开互动语音的高级选项:
  - **自动应答延时**:互动语音接听的延时。
  - **应答前关闭振铃**: 互动语音接听前是否关闭振铃。
  - **互动播放音量:** 控制语音脚本,录音,问候中播放的语音音量
  - **键音识别超时:** 按键控制最大等待时间。一旦超时,互动语音系统将自动挂机或 自动重复按键的问候语。这取决于键音检测重试的设置。

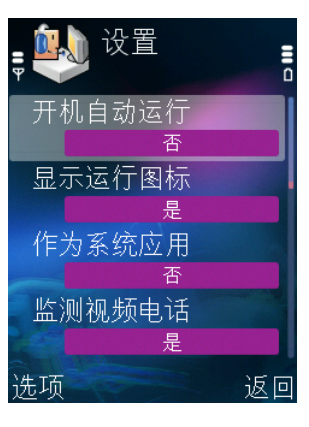

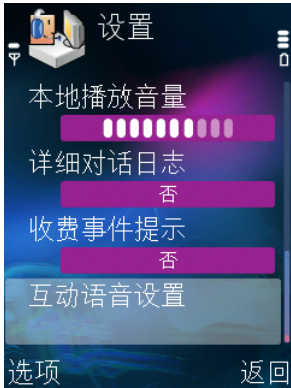

# 😝 mobisophu

- **键音检测重试:** 键音识别的重试次数。如果为'0',互动语音系统一旦键音识别 超时会自动挂机。
- **对方留言长度限制**:留言的最大录音时长。当录音达到 最大时长时,软件会自动播放错误语音提示。
- **通话转移超时**: 通话转移的等待时间。超时软件会尝试 下一个号码。
- **转接后自动挂断**: 转移的最大等待时间。
- 振铃超时: 最大响铃时间(详见 4-2-d)。

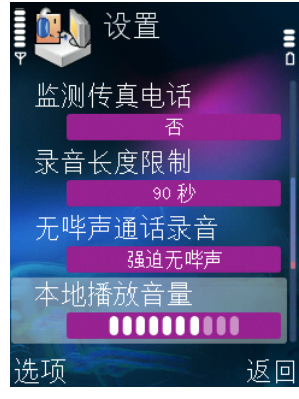

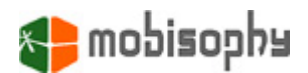

# 3. 情景模式子菜单

在情景模式子菜单中,您可以添加,修改,删除和激活情景模式的配置。您可以将情 景模式的配置理解为对不同呼叫分组的不同响应方式的定义。

互动语音大师预置了不可修改,不可删除的 "Don't handle all calls" 的配置以及 7 种可 修改的情景配置。

#### 3-1 情景列表及可操作选型

- 激活:激活指定的情景模式。当前的情景模式会在屏幕上端有提示,如图 3-1 中的 (a) 区域。同时会在对应的情景模式后显示✓图标,如图 Pic. 3-1 中的(b)区域。当前的情景和缺省情景是有区别的,详见 8-1。
- **查看 / 编辑:** 查看/ 编辑选定的情景配置.
- 新建: 新建情景。
- 删除: 删除选定的情景。
- **重命名:** 重命名选定的情景。
- 应用选项: 详见 2-1。

注意! 您可以按"选项"键找到上面的操作菜单。

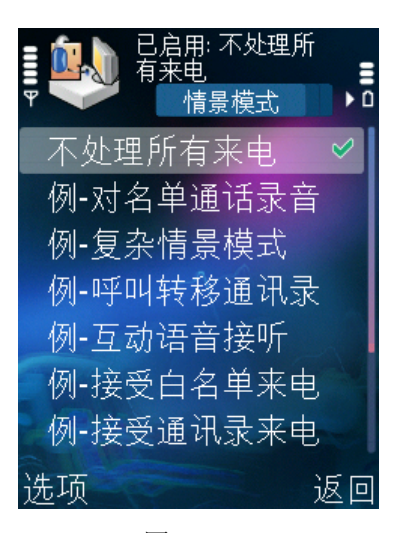

图 3-1

#### 3-2 新建,查看/编辑情景

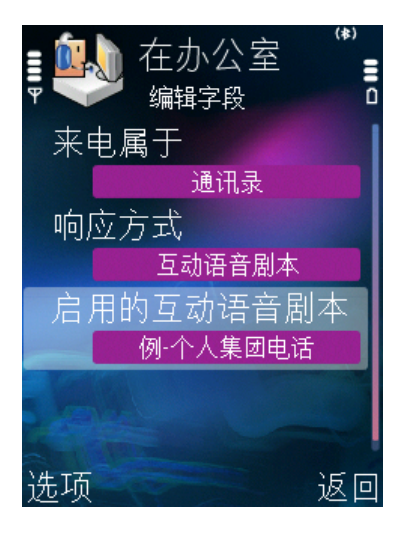

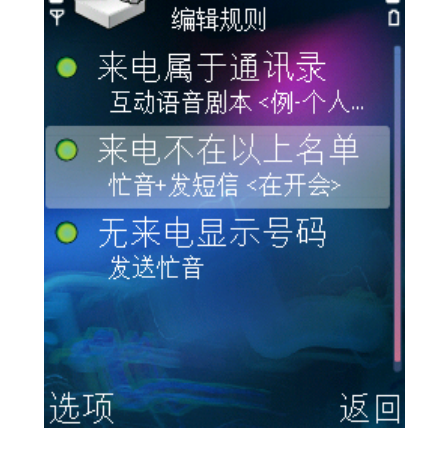

在办公室

图 3-2

图 3-3

如图 3-2 和 3-3 所示,用户可以将来电分为7个组,然后对每个分组指定不同的响应 方式。

在编辑模式下的选项:

- 编辑规则:按"选项"进入编辑规则状态。
- 添加额外规则: 当添加新的规则时,用户只可以将来电分为三类: 来电属于通讯录, 来电不在以上名单和无来电显示号码。此外,还可以添加四个额外规则。
- **删除额外规则:** 选定额外规则,进行删除。

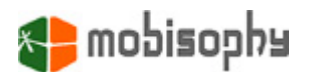

- 隐藏额外规则: 隐藏所有额外规则。
- **显示额外规则:** 显示所有额外规则。
- -

#### 3-3 新建,查看和编辑规则

#### 3-3-1 来电属于

- **所有来电:** 所有来电不做分类处理。
- **通讯录:** 所有在通讯录中的来电。
- 名单: 自定义的电话名单。

#### 3-3-2 响应方式

当来电满足 3-1 中的条件, 互动语音大师提供如下的响应:

- **接受(不接管)**: 互动语音大师不对来电进行任何处理。
- **互动语音剧本:** 由互动语音系统自动接听。详见 4.
- **发送忙音:** 送忙音并立即挂断电话。
- **呼叫转移:** 将来电转移到预先指定的电话号码上。
- 通话录音: 手动接听后,自动进行录音。注意!录音期间,通话双方会每5秒听到一声"哔",以提示双方当前的通话 正被录音。用户通过改变"无哔声通话录音"的设置来控制" 哔"声(详见 2-2)
- 忙音+发短信: 先挂断电话,然后发送预先编辑好的,指 定的短信给来电者。详见 6-2。
- **关闭振铃**: 立即静音。

#### 3-3-3 来电不在以上名单

来电不在以上定义的分类中时的响应配置。响应方式同 3-3-2.

#### 3-3-4 无来电显示号码

来电没有号码时的响应配置。响应方式同 **3-3-2** (除了"忙音+发短信"方式,因为没 有号码。)

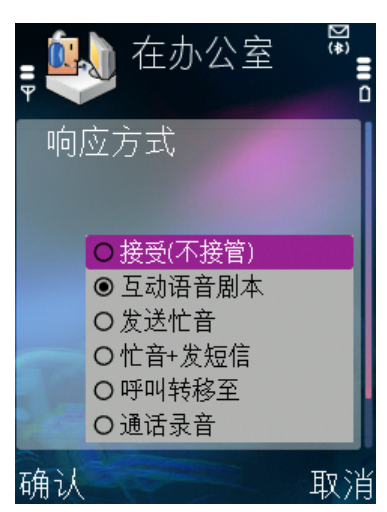

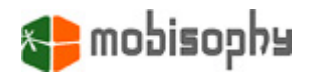

## 4. 互动语音剧本子菜单

互动语音响应系统接听电话后,会播放录好的问候以及已经定义的按键功能,并等待 来电者的命令,就象电话自助系统或者公司电话系统一样。

互动语音响应系统的菜单结构非常象计算机的文件目录系统,是分级的树状结构。简 单的说就是一级套一级,进入是这样;退出也是逐级退出的。

#### 4-1 选项菜单

- **新建剧本:** 新建剧本
- **编辑剧本:** 编辑选中的剧本
- **删除剧本**: 删除选中的剧本.
- **重命名剧本:** 重命名选中的剧本.
- **应用选项:** 详见 2-1.

#### 4-2 新建或编辑剧本

进入互动语音响应系统的新建或编辑剧本选项后,会出现类似于右下方的屏幕。下面分 别解释:

- a. 被编辑剧本的名字。
- **b.** 当前路径。
- **d.** 右边的图标指示按键对应的动作。有**7**种可供选择的动作:
- 键音控制: 该选项会再生成下一级可以由 12 个键控制的子菜单。
- P 自动答录:选择该选项,IVR 会先播放问候语,然后进入录音状态。注意!录音中,每5秒会听到由手机产生的"哔"音。它提示,现在处于录音状态。用户通过改变"无哔声通话录音"的设置来控制"哔"声(详见2-2)
- **+『单次通话转移:** 转移到指定的号码上。号码是预定 义的。
- 瑞 多次通话转移: 该选型使用户可以定义3个指定的 号码上。注意!"单次通话转移"和"多次通话转移"是 基于运营商的3方通话功能实现的。
- **□ 振铃:** 来电时播放振铃。
- **L 上一级:**回到上一级子菜单。
- **? 按键未定义:** 当前键值未定义动作。
- e. 动作名称以及动作细节。

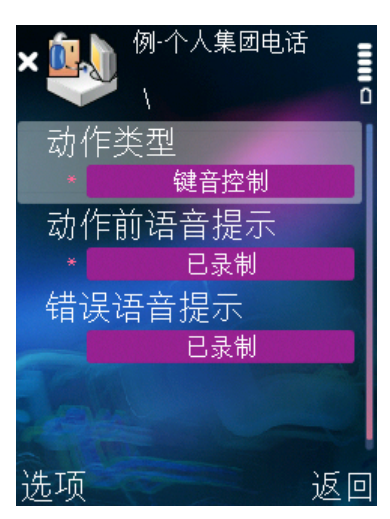

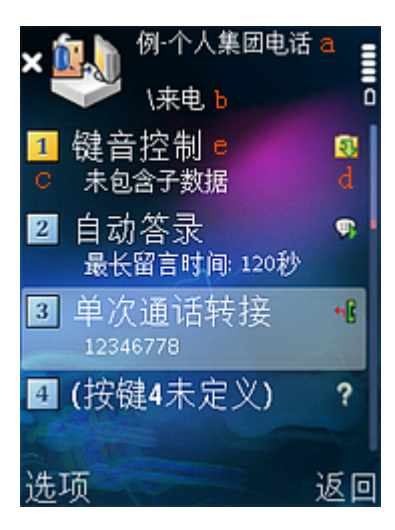

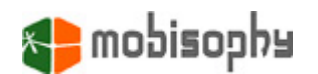

注意! 左边的图标为黄色时, 表明该键值下有下一级子菜单。

在编辑窗口下的选项有:

- 新建动作: 动作类详见 4-3。
- **编辑动作:** 动作类详见 4-3。
- 删除动作: 删除选定的动作。注意! 删除"键音控制"将删除所有下一级子菜单动作的 定义.
- 下一级: 在选中"键音控制"后,该选项将打开下一级子菜单。注意! 按手机的右箭头, 也可以打开下一级子菜单。
- **上一级:** 当不在"呼入"的进入窗口时,该选项将把当前窗口向上移动一级。**注意!** 按 手机的左箭头,也可以打开上一级子菜单。
- 4-3 新建或编辑动作

在该窗口有如下内容 (左边的星号代表时必须输入项):

- 动作类型: 动作类型详见 4-2-d。
- **动作前语音提示:** 动作执行前的子菜单内容提示。
- **通话转接号码:** 定义要转接的号码。
- **错误语音提示:** 出错时的提示语。

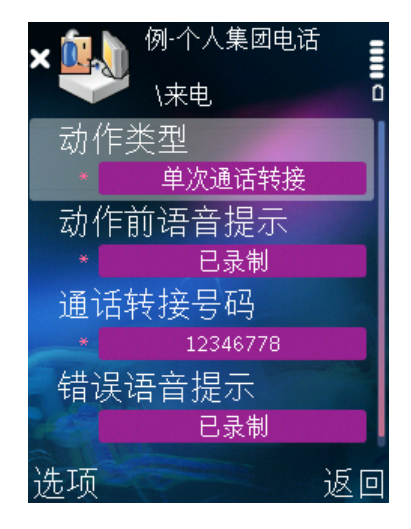

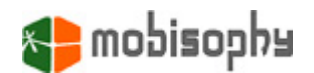

# 5. 名单管理子菜单

用于定义情景模式中的名单分类

#### 5-1 名单管理菜单的选项

- **新建名单:** 创建新的名单。
- **编辑名单:** 编辑选中的名单。
- **删除名单:** 删除选中的名单。
- **重命名名单:** 重命名选中的名单。.
- **应用选项:** 详见 2-1.

#### 5-2 新建和编辑名单

在该菜单下的选项:

- **新增:** 手动增加联系人的名字和电话号码。
- **从通讯录导入:** 直接从通讯录导入联系人的名字和号码。
- **编辑:** 编辑选定的联系人。
- **删除:** 删除选定的联系人。

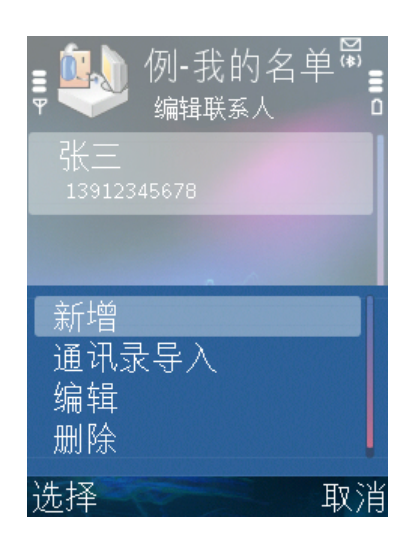

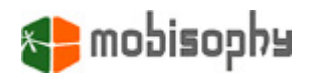

# 6. 短信模板子菜单

在此建立预定义的短信模板,用于自动回复。

- 6-1 短信模板的选项
- **新建模板:** 创建新的短信模板。
- **编辑模板:** 编辑选定的短信模板。
- **删除模板:** 删除选定的短信模板。
- **重命名模板:** 重命名选定的短信模板。
- **应用选项:** 详见 2-1.

#### 6-2 新建和编辑短信模板

在此输入短信内容。可以使用的菜单选项有:

- 导入:从已经存在的短信模板导入,并覆盖当前模板 内容。
- **取消:** 取消修改,返回上以屏幕。

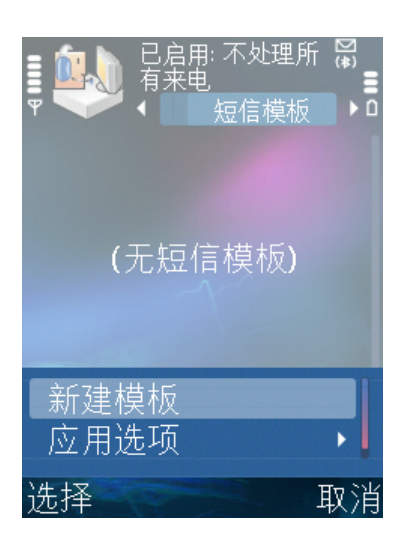

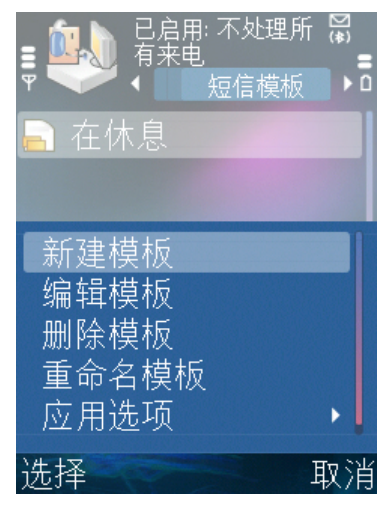

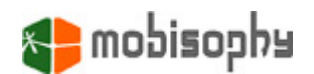

# 7. 语音信箱子菜单

在该子菜单中可以查看所有的留言。如右图:

- a. 左边图标指示该留言是否是由 ⅣR 的答录机产生或是对 话录音以及是否是可以播放的。 ● 表示该录音是由答 录机产生的新信息,还未播放过。
   ●表示该录音是由答 录机产生已经播放过的信息。
   ● 表示是对话录音的新 信息,还未播放过。
   ●表示是对话录音已经播放过的信 息。
- b. 右边的文字:来电号码,来电者姓名,录音开始时间, 录音时长。(单位:秒)

菜单中的选项有:

- **播放:**播发选中留言。
- **回拨**:回拨所选留言者的来电号码。
- **删除留言:** 删除选中的留言.
- **应用选项:** 详见 2-1.

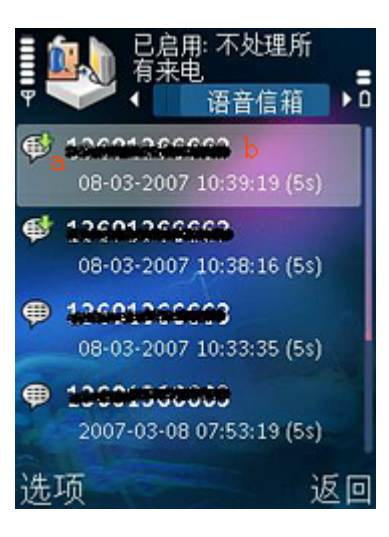

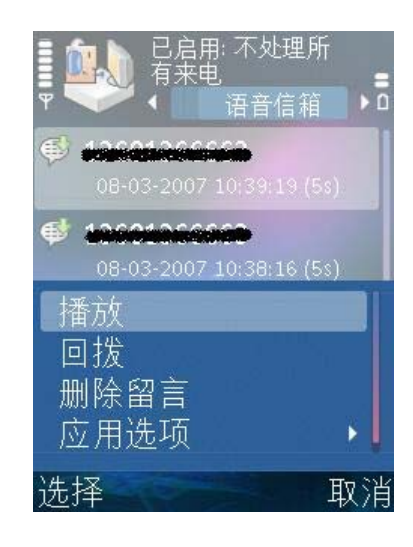

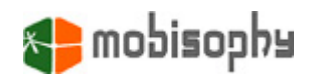

# 8. 日程计划子菜单

在这里可以激活指定的情景配置。可以指定手机在指定的日期的一个固定时段处于指定 的情景配置中,也可以指定每天的固定时段处于指定的情景配置中。

#### 8-1 情景列表和菜单

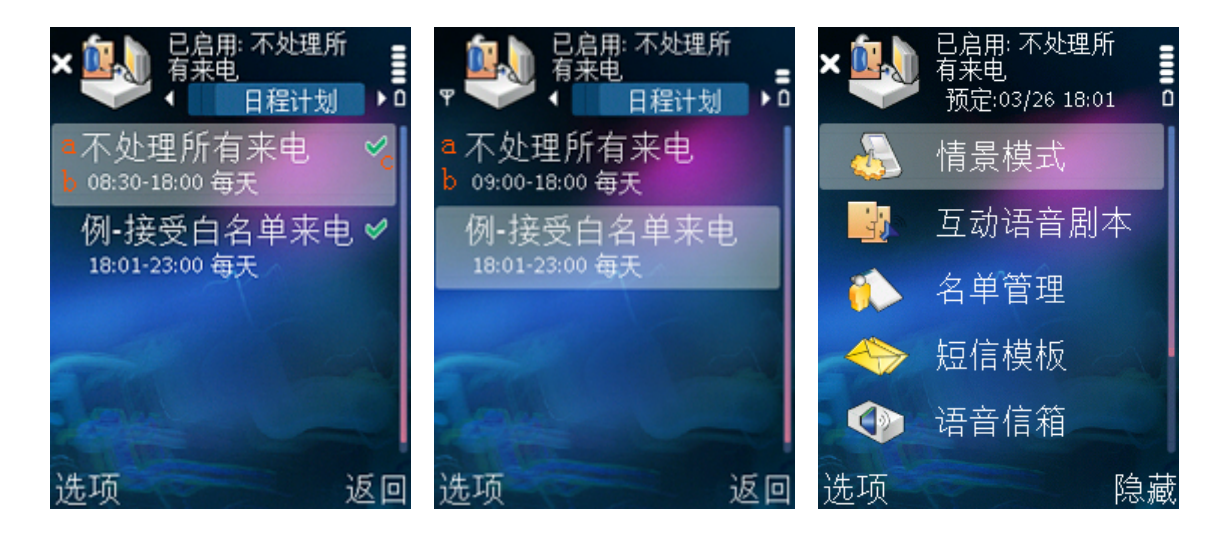

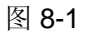

图 8-2

图 8-3

图 8-1 显示的日程列表。在区域(a) 显示的时可以激活的配置名称; 区域(b) 显示的激活时段; 区域 (c)中的图标 ✓ 表示该日程处于激活状态。如图. 8-2 区域 (a)所示,在 IVCM 的主菜单中会显示马上就要进入的情景。

**注意!** 日程的优先级是这样的。一次执行的日程高于每天执行的日程。如果没有激活的日程, IVCM 将启用缺省的情景配置。

选中日程后,可以有一下选项:

- **启用当前日程:**激活选中的日程。
- 停止当前日程:终止选中的日程。
- 新建日程计划:新建一个日程。详见 8-2。
- 编辑日程计划:编辑选中的日程计划。详见 8-2。
- 删除日程计划: 删除选中的日程计划。
- 应用选项: 详见 2-1.

注意! 编辑或删除当前激活的日程激活。IVCM 会马上接受最新的改动。

#### 8-2 创建和编辑日程计划

在该窗口中有一下选项:

- **情景模式名称:** 等待激活的情景模式名称.
- 日程计划类型: 日程计划的类型。有两种: "一次运行"和 "每天运行".
- 开始日期: 情景模式被激活的日期。只适用于"一次运行"。
- 开始时间(含):情景模式被激活的时间。格式是小时:分钟。
- 结束日期: 情景模式被终止的日期。只适用于"一次运行"。
- 结束时间(含):情景模式被终止的时间。格式是小时:分钟。

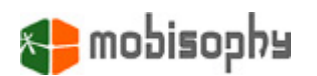

9. 对话监视子菜单

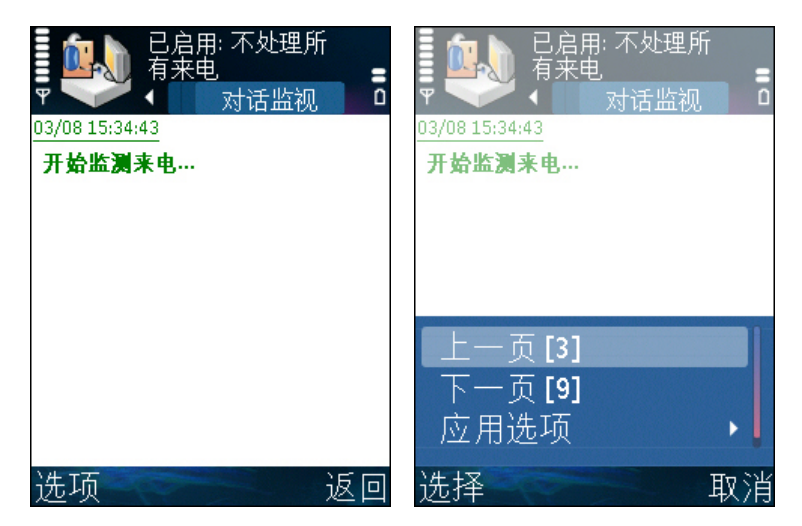

该子菜单下可以查看 IVCM 的动作和来电情况。包括:来电者, IVCM 的响应;同时还会 记下响应的过程,按键情况,时间等。

内容超过一屏时,可以在选项中选翻屏或按"3"键向上翻一屏,按"9"向下翻一屏。

**注意!** 在应答过程中,该窗口会被锁定。但可以按"接听"键中断 IVR 直接接听也可以 按"挂机"键。

🛃 mobisophu

10. 典型配置

- 接受所有电话、接受电话簿、拒绝所有电话
  情景模式子菜单中,直接激活预定义的情景
- 接受白名单、拒绝黑名单
  情景模式子菜单中,编辑预定义情景"接受白名单"或"拒绝黑名单",在"来电者
  属于"中选择黑名单或白名单,退出编辑模式并激活编辑后的情景
- 您正在休假,您希望将属于电话簿的来电转移到家中固定电话,其他来电者不予接听 (这样您就不用把家中电话给别人了)

情景模式子菜单中,编辑预定义情景"转移电话簿至...",在"转移号码"中输入预 定被转移的电话号码,退出编辑模式并激活编辑后的情景

● 您希望对特定名单进行通话录音

情景模式子菜单中,编辑预定义情景"对特定名单进行通话录音",在"来电者属于" 中选择希望进行通话录音的名单,退出编辑模式并激活编辑后的情景

 上班时接受所有电话,回家后将属于电话簿中的来电者转移至家中电话,然后拒绝其 余的来电

日程计划子菜单中,建立一个新的上班时间表,在"情景名称"中选择情景"接受所 有电话",时间表类型为每日重复,并在开始与结束时间中,输入上班与下班时间,然 后启用本时间表。然后建立一个新的在家时间表,在"情景名称"中选择情景"转移电 话簿至...",时间表类型为每日重复,并在开始与结束时间中,输入在家的时间,然后 也启用本时间表

您正在开一个重要会议,当老婆来电时,语音通知她今天不回家吃饭;其他人短信通知会议后回电

情景模式子菜单中,新建一个情景,在"来电者属于"中选择"名单",接着选择仅 含您老婆的名单,然后在"响应方式"中选择"互动语音剧本",其中被选中的互动语 音剧本设定如下:

a. "拨入"动作的类型应为"留下语音信息"

b. "问候语"中录制无法回家吃饭的语音

在"其余来电者"规则的反应中选择"拒绝+发送短信",并输入稍后回信的文本;"无 来电号码者"规则中的反应选择"发送忙音"

当您正在开一个重要会议,重要客户来电让他们自行选择留言或转给秘书,其余的来
 电者拒绝

情景模式子菜单中,新建一个情景,在"来电者属于"中选择"名单",接着选择重要客户的名单,然后在"响应方式"中选择"互动语音剧本",其中被选中的互动语音剧本设定如下:

a. "拨入"反应动作的类型应为"按键音子菜单",在本动作的"问候语"中录制正在开会中,请他选择按键1转给秘书,选择按键2留言稍后回电的语音信息

b. 在"按键音子菜单"的下级菜单中,新增按键 1 与 2 的动作,其中按键 1 的"反 应动作类型"为"转接至一个电话",其中按键 2 的"动作类型"为"留下语音信息", 并在按键 1 的编辑项"转接至一个电话"中输入您秘书的电话号码

在"其余来电者"规则与"无来电号码者"规则中的反应都选择"发送忙音"

● 当女友/男友生日时来电,先播放生日快乐歌给她/他惊喜,然后接听

情景模式子菜单中,编辑预定义情景"用互动语音剧本应答特定名单"(或新增一个 情景),在"来电者属于"中选择"名单",接着选择仅包含女友/男友的名单,然后在 "响应方式"中选择"互动语音剧本",其中被选中的互动语音剧本设定如下:

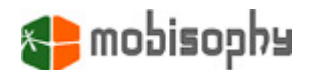

- a. "拨入"反应动作的类型应为"播放来电铃声"
- b. "问候语"中录制生日快乐歌与您的问候
- 在"其余来电者"与"无来电号码者"规则的反应中选择"接受"
- 当死党来电时,先恶作剧开玩笑,然后接听

情景模式子菜单中,编辑预定义情景"用互动语音剧本应答特定名单"(或新增一个 情景),在"来电者属于"中选择"名单",接着选择死党的名单,然后在"响应方式" 中选择"互动语音剧本",其中被选中的互动语音剧本设定如下:

a. "拨入"反应动作的类型应为"按键音子菜单",在本动作的"问候语"中录制您 要他猜谜后才能找到您,例如:我养了一头猪与一头驴,今晚我要杀其中之一当晚餐, 你猜晚餐主菜是: 1.猪肉大餐,2.驴肉大餐

b. 在"按键音子菜单"的下级菜单中,新增按键 1 与 2 的动作,其中按键 1 与 2 的 "动作类型"皆为"播放来电铃声",其中按键 1 的"问候语"为驴也这么想,其中 按键 1 的"问候语"为猪也这么想

在"其余来电者"与"无来电号码者"规则的反应中选择"接受"